#### HƯỚNG DẤN SỬ DỤNG PHẦN MỀM QUẢN LÝ SÀN GIAO DỊCH BẤT ĐỘNG SẢN

## I. PHÂN QUYÈN NHÂN VIÊN

#### 1.1 Đăng ký tài khoản nhân viên

- Cấp tài khoản: thêm mới tài khoản

| Ø         |                 |              |                      |                        |            |                |              |                   | PHẦN MỀI         | M QUẢN L          | Ý SÀN GIA | O DỊCH BẤT Đ                | ÔNG :               |
|-----------|-----------------|--------------|----------------------|------------------------|------------|----------------|--------------|-------------------|------------------|-------------------|-----------|-----------------------------|---------------------|
| -         |                 | 🧬 HỆ THỐN    | G 📑                  | NHÂN VIÊN              | <b>а</b> к | HÁCH HÀNG/ G   | IAO DỊCH     | CÔNG VIỆC         | MARKE            | TING              | 🔮 trợ (   | GIÚP                        |                     |
| Ph<br>(Me | ân hệ<br>odule) | Phân quyền   | Lịch sử<br>đăng nhập | Thêm mới               | Danh sád   | h              |              |                   |                  |                   |           |                             |                     |
|           | PHÂN            | QUYÊN        |                      | NHÂN VIÊN              |            | Ni als thâna m | n śri nhân   |                   |                  |                   |           |                             |                     |
| MAIN ©    |                 |              |                      | JIICK LITEITT I<br>jân | nornnan    |                |              |                   |                  |                   |           |                             |                     |
| N         | niệm vụ c       | tủa tôi 🔻 🕻  | 🖸 Nạp 🔍              | Zoom                   | Ľ          | icii           |              |                   |                  |                   |           |                             |                     |
| Kỳ        | báo cáo         | Tháng này    | •                    | 01/03/2017             | v I        | 31/03/2017     | v Loại NV:   | <tất cả=""></tất> | • Tình trạng:    | <tất cả=""></tất> |           | <ul> <li>Mức độ:</li> </ul> | <tấi< td=""></tấi<> |
|           | STT             | Chủ đề       |                      |                        | Thời hạn   |                | Ngày bắt đầu | Ngày kết thúc     | Thời gian nhắc v | /iệc Tiến         | độ        | Ngày hoàn th                | ành                 |
| ۴         |                 |              |                      |                        |            |                |              |                   |                  |                   |           |                             |                     |
| Þ         | 1               | Gặp khách hà | àng ở quận 8         |                        | Hoàn thà   | inh            | 06/03/2017   | 08/03/2017        |                  |                   | 100%      | 06/03/2017                  |                     |
|           | 2               | Gặp khách hà | àng ở Quận 7         |                        | Hết hạn    |                | 06/03/2017   | 06/03/2017        | 12:00 SA 06/03   | /2                | 0%        |                             |                     |
|           | 3               | Gặp khách hà | àng ở Hồ tây         |                        | Hoàn thà   | inh            | 05/03/2017   | 05/03/2017        | 12:00 SA 05/03   | /2                | 100%      | 06/03/2017                  |                     |
|           | 4               | Minh gặp khá | ách ở Nam từ         | liêm                   | Hết hạn    |                | 05/03/2017   | 05/03/2017        |                  |                   | 50%       |                             |                     |
|           |                 |              |                      |                        |            |                |              |                   |                  |                   |           |                             |                     |
|           |                 |              |                      |                        |            |                |              |                   |                  |                   |           |                             |                     |

- Cập nhật thông tin nhân viên:

4

| Nhân viên     |                    |                                     |          |          |               |                     | >   |
|---------------|--------------------|-------------------------------------|----------|----------|---------------|---------------------|-----|
| Thông tin ch  | ung Ghi chú        |                                     |          |          |               |                     |     |
| Họ và tên:    | Mr 🔻 Nguyễn Thu Hi | à Mã số:                            | HL900032 |          | Ngày sinh:    |                     | Ŧ   |
| Số CMND:      |                    | Ngày cấp:                           |          |          | Nơi cấp:      |                     |     |
| Nguyên quán:  |                    |                                     |          |          |               |                     |     |
| Thường trú:   |                    |                                     |          | 1.Nhập   | thông         |                     |     |
| ĐC liên hệ:   |                    |                                     |          | tin nhâi | n viên        |                     |     |
| Email:        |                    | Điện thoại NB:                      |          |          | Điện thoại:   |                     |     |
| Điện thoại 2: |                    | Điện thoại 3:                       |          |          | Tình trạng:   | 1. Nhân viên đang l | •   |
| Ngày vào làm: | 06/03/2017         | <ul> <li>Ngày nghi việc:</li> </ul> |          | •        | Chức danh:    | Giám Đốc            | •   |
| Phòng ban:    | Ban Giám đốc       | Nhóm KD:                            | Nhóm HN  | •        | Mức hoa hồng: | 0%                  | 6 🔹 |
| Mã số thuế:   |                    | Ngân hàng:                          |          | •        | Số tài khoản: |                     |     |
| Người QL 1:   | Admin              | Người quản                          |          | •        |               | 🗌 Khóa tài khoản    |     |
|               |                    | 2.Lu                                | ,u       | -        | 💾 Lưu & Đóng  | g 🚫 Hủy - ESC       |     |

Lưu ý: mã số chính là mã đăng nhập và mật khẩu vào phần mềm, nếu quý khách sửa lại mã đăng nhập, quý khách vui lòng reset lại mật khẩu ( xem mục...)

- Xem lại danh sách nhân viên

| 2                                                            |                                                                               |                                                                                |                 |                            |                                      | PHẦN MỀM C      | QUẢN LÝ SÀN GIA | O DỊCH BẤT ĐỘNG  | SÀN BEEREMA DEN | 10       |                |
|--------------------------------------------------------------|-------------------------------------------------------------------------------|--------------------------------------------------------------------------------|-----------------|----------------------------|--------------------------------------|-----------------|-----------------|------------------|-----------------|----------|----------------|
| + چ                                                          | HỆ THỐNG                                                                      | IHÂN VIÊN 🏻 🍇 KI                                                               | HÁCH HÀNG/ GIAC | рісн 🧐                     | CÔNG VIỆC                            | 🔌 MARKETIN      | g 🛛 🔮 trợ       | GIÚP             |                 |          |                |
| Phân hệ Phân<br>Module)<br>PHÂN QƯVÌ<br>MAIN DA<br>O Nap + 1 | i quyền<br>Lịch sử<br>đăng nhập<br>TếN<br>ANH SÁCH NHÂN V<br>Thêm<br>Sửa từ X | Thêm mới Danh sách<br>NHÂN VIÊN<br>IÊN ©<br>Iáoa   Đ Import   Ē<br>that column | Click<br>danh   | vào danh sá<br>sách nhân v | ch để xem lạ<br>iên<br>ssword   🚔 Cà | i đặt vùng quảr | ۱ŀý             |                  |                 |          |                |
| Mã số                                                        | Trang thái                                                                    | Ho và tên                                                                      | Ngày sinh       | Điên thoai                 | Điên thoai 2                         | Điên thoại 3    | Chức danh       | Phòng ban        | Nhóm kinh doanh | Thuộc    | Người quản lý  |
| 2                                                            |                                                                               |                                                                                | 2 /             |                            |                                      |                 |                 |                  |                 |          | 2              |
| admin                                                        | 1. Nhân viên đan                                                              | Admin                                                                          | 01/01/1983      | 0949211888                 |                                      |                 | Nhân Viên IT    | Phòng Kinh Doanh | Nhóm CTV        | Tập đoàn | Nguyễn Văn Nam |
| NV-02                                                        | 1. Nhân viên đan                                                              | Nguyễn Quang Minh                                                              | 25/08/1993      |                            |                                      |                 | Nhân viên Kinh  | Phòng Kinh Doanh | Nhóm HN         | Tập đoàn | Admin          |
| HL900032                                                     | 1. Nhân viên đan                                                              | Nguyễn Thu Hà                                                                  |                 |                            |                                      |                 | Giám Đốc        | Ban Giám đốc     | Nhóm HN         | Tập đoàn | Admin          |
| thuhuyen                                                     | 1. Nhân viên đan                                                              | Nguyễn Thu Huyền                                                               | 28/02/1993      |                            |                                      |                 | Nhân Viên Chă   | Phòng Kinh Doanh | Nhóm HN         | Tập đoàn | Admin          |
| NV-01                                                        | 1. Nhân viên đan                                                              | Nguyễn Văn Nam                                                                 |                 |                            |                                      |                 | Giám Đốc        | Ban Giám đốc     | Nhóm HN         | Tập đoàn | Admin          |
|                                                              |                                                                               |                                                                                |                 |                            |                                      |                 |                 |                  |                 |          |                |
| 1. Lịch sử cập i                                             | nhật 2. Khu vực qu                                                            | uản lý                                                                         |                 |                            |                                      |                 |                 |                  |                 |          |                |
| STT I                                                        | Ngày cập nhật                                                                 | Nhân viên                                                                      | Nội dung cập n  | hật                        |                                      |                 |                 | Nhân vi          | ên cập nhật     |          |                |
|                                                              |                                                                               |                                                                                |                 |                            |                                      |                 |                 |                  |                 |          |                |

## Tính năng:

| Số | Tính năng              | Mô tả                                                         |
|----|------------------------|---------------------------------------------------------------|
| 1  | 🕂 Thêm                 | Thêm mới nhân viên tương tự như chức năng thêm mới nhân viên  |
| 2  | 💉 Sửa                  | Sửa cập nhật lại thông tin nhân viên                          |
| 3  | 🔒 Khóa                 | Khi nhân viên nghỉ việc hoặc đang tạm ngưng công việc         |
| 4  | 🗾 Mở khóa              | Khi muốn mở lại tài khoản cho nhân viên                       |
| 5  | C Rest password        | Reste lại mật khẩu, lấy lại mật khẩu mặc định ban đầu.        |
| 6  | 🚔 Cài đặt vùng quản lý | Cài đặt được xem dữ liệu ở khu vực nào, tĩnh huyện, xã<br>nào |

- 1.2 Cấp quyền truy cập nhân viên:
  - Phân quyền truy cập:

| Ø          |                                |                                                       |                 |               |                   | PHẦN MỀM QU                      | ẢN LÝ SÀN GIA | D DỊCH BẤT ĐỘNG                             | SẢN BEEREMA DE   | MO         |
|------------|--------------------------------|-------------------------------------------------------|-----------------|---------------|-------------------|----------------------------------|---------------|---------------------------------------------|------------------|------------|
| 6          | × .                            | 🖗 HỆ THỐNG 🛛 🗖 NHÂN VIÊN                              | 🍇 KHÁCH HÀNG/ G | IAO DỊCH      | CÔNG VIỆC         | NARKETING                        | 🔮 TRỢ (       | GIÚP                                        |                  |            |
| Phi<br>(Mo | ân hệ<br>dule)<br>PHÂN<br>IAIN | Phân quyền<br>Lịd pử Thân đã<br>Quyền<br>a tới ▼ ◯ N¢ | Viên            |               |                   |                                  |               |                                             |                  |            |
| Kŷ         | báo cáo                        | Tháng này • 01/03/2017                                | ▼ 31/03/2017    | * Loại NV:    | <tất cả=""></tất> | ▼ Tình trạng: <tất< p=""></tất<> | tcå>          | <ul> <li>Mức độ: <t< li=""> </t<></li></ul> | ất cả> 🔹         |            |
|            | STT                            | Chủ đề                                                | Thời hạn        | Ngày bắt đầu  | Ngày kết thúc     | Thời gian nhắc việc              | Tiến độ       | Ngày hoàn thành                             | Mức độ           | Loại Nhiệm |
| ٩          |                                |                                                       |                 |               |                   |                                  |               |                                             |                  |            |
| ÷.         | 1                              | Gặp khách hàng ở quận 8                               | Hoàn thành      | 06/03/2017    | 08/03/2017        |                                  | 100%          | 06/03/2017                                  | Bình thường      | Gửí email  |
|            | 2                              | Gặp khách hàng ở Quận 7                               | Hết hạn         | 06/03/2017    | 06/03/2017        | 12:00 SA 06/03/2                 | 0%            |                                             | Bình thường      | Gửí email  |
|            | 3                              | Gặp khách hàng ở Hồ tây                               | Hoàn thành      | 05/03/2017    | 05/03/2017        | 12:00 SA 05/03/2                 | 100%          | 06/03/2017                                  | Bình thường      | Gửí email  |
|            | 4                              | Minh gặp khách ở Nam từ liêm                          | Hết hạn         | 05/03/2017    | 05/03/2017        |                                  | 50%           |                                             | Bình thường      | Gửí email  |
|            |                                |                                                       |                 |               |                   |                                  |               |                                             |                  |            |
|            | 4                              |                                                       |                 |               |                   |                                  |               |                                             |                  |            |
| Ký         | báo cáo                        | • 01/03/2017 • 31/03/2017 •                           | Nhóm CTV 🔹 🧿    | Refresh   📑 E | cport             | DIAMO                            | ND STAFF      | Kỳ báo 🔻 0                                  | 1/03/2017 🔻 31/0 | 03/2017 🔻  |

Tiếp đến phân quyền theo ba bước:

Bước 1: Tạo nhóm quyền

Bước 2: Thêm người dùng

Bước 3: Cấp quyền chi tiét

|                           | 50 1                                     | Tên                                                                           | Diễn giải                                                   |         |   |
|---------------------------|------------------------------------------|-------------------------------------------------------------------------------|-------------------------------------------------------------|---------|---|
|                           |                                          |                                                                               | Bien gia                                                    |         |   |
|                           | 1                                        | Full control                                                                  | Toàn quyền truy cập                                         |         |   |
|                           | 2                                        | Ouvền Nhân Viên KD                                                            | Ouvên của nhóm kinh do                                      | nh      |   |
|                           | 3                                        | Ouvên Trưởng Phòng                                                            |                                                             |         |   |
|                           | 4                                        | Ouvên Trưởng Nhóm                                                             |                                                             |         |   |
|                           | 5                                        | Ouvền Ouán Lý                                                                 |                                                             |         |   |
|                           | 6                                        | Ouvên Lễ Tân                                                                  |                                                             |         |   |
|                           | 7                                        | Quyền Kế Toán                                                                 |                                                             |         |   |
|                           | 8                                        | Quyền test                                                                    | Demo                                                        |         |   |
|                           | 9                                        | Quản lý Khách Hàng                                                            |                                                             |         |   |
|                           | 10                                       | Quyền Hành Chính - Nhân Sự                                                    |                                                             |         |   |
|                           |                                          |                                                                               |                                                             |         |   |
|                           | 11                                       | Quyền Nhập Liệu                                                               | Cập nhật tên đường                                          |         |   |
| 1. No                     | 11<br>gười dùng 2.                       | Quyền Nhập Liệu<br>. Quyền truy cập                                           | Cập nhật tên đường                                          |         | = |
| <u>1</u> . Ng<br>Mã       | 11<br>gười dùng <u>2</u> ,<br>số         | Quyền Nhập Liệu<br>. Quyền truy cập<br>Ho và tên                              | Cập nhật tên đường<br>Ngày sinh                             | Địa chi |   |
| <u>1</u> . Ng<br>Mã       | 11<br>gười dùng 2.<br>số                 | Quyền Nhập Liệu<br>. Quyền truy cập<br>Họ và tên                              | Cập nhật tên đường<br>Ngày sinh                             | Địa chi |   |
| , Ng<br>Mã<br>adn         | 11<br>gười dùng <u>2</u> .<br>số         | Quyền Nhập Liệu<br>. Quyền truy cập<br>Họ và tên<br>Admin                     | Cập nhật tên đường<br>Ngày sinh<br>01/01/1983               | Địa chi |   |
| L. Ng<br>Mã<br>adn<br>thu | 11<br>gười dùng 2.<br>số<br>min<br>huyen | Quyền Nhập Liệu<br>. Quyền truy cập<br>Họ và tên<br>Admin<br>Nguyễn Thu Huyền | Cập nhật tên đường<br>Ngày sinh<br>01/01/1983<br>28/02/1993 | Địa chi |   |

**Bước 1:** Tạo nhóm quyền: được hiểu là nhóm người dùng có cùng quyền với nhau, sử dụng chức năng thêm để thêm nhóm mới.

|   | THAT YOTED  | IIIIZAI VILII                               |                           |
|---|-------------|---------------------------------------------|---------------------------|
| M | AIN PHÂN QU | JYÊN 🕲                                      |                           |
| Э | Nạp 🕂 Thêm  | 🛅 Xóa 📝 Sửa   🕂 Thêm người dùng 😔 Thiết lập |                           |
|   | STI         | Tên                                         | Diễn giải                 |
| ۴ |             | 1. Click nút                                |                           |
| ► | 1           | Fu thêm                                     | Toàn quyền truy cập       |
|   | 2           | Qu                                          | Quyền của nhóm kinh doanh |
|   | 3           | Quyền Trưởng Phòng                          |                           |
|   | 4           | Quyền Trưởng Nhóm                           |                           |
|   | 5           | Quyền Quản Lý                               |                           |
|   | 6           | Quyền Lễ Tân                                |                           |
|   | 7           | Quyền Kế Toán                               |                           |
|   | 8           | Quyền test                                  | Demo                      |
|   | 9           | Quản lý Khách Hàng                          |                           |
|   | 10          | Quyền Hành Chính - Nhân Sự                  |                           |
|   | 11          | Quyền Nhập Liệu                             | Cập nhật tên đường        |

# Tiếp nhập nhóm

| Nhóm người d | ùng              |                                | × |
|--------------|------------------|--------------------------------|---|
| Tên nhóm:    | Nhóm Khai thác   |                                |   |
| Diễn giải:   | *                |                                |   |
|              | Phân quyền cho ć | Nhập thông<br>tin và ấn<br>lưu |   |
|              | 💾 Lưu & Đóng 🚺   | Hủy - ESC                      |   |

**Bước 2:** Thêm người dùng: Sau khi thêm nhân viên ở mục 1.1 Chọn thêm người dùng để add vào nhóm quyền tương ứng.

| 1         Full control           2         Quyền Nhậ           3         Quyền Trư           4         Quyền Trư           5         Quyền Cui           6         Quyền Lễ T | l<br>ân Viên KD<br>rởng Phòng<br>rớng Nhóm<br>ân Lý                                                                                                    | 2. chọn thơ<br>người dùr | êm<br>ng uy cập<br>nốm kinh doanh |  |
|----------------------------------------------------------------------------------------------------|----------------------------------------------------------------------------------------------------|--------------------------|-----------------------------------|--|
| 1         Full control           2         Quyền Nhậ           3         Quyền Trư           4         Quyền Trư           5         Quyền Quậ           6         Quyền Lễ 1 | l<br>ân Viên KD<br>rởng Phòng<br>rởng Nhóm<br>ân Lý                                                                                                    | người dùr                | ng uy cập                         |  |
| 2 Quyền Nhá     2 Quyền Nhá     3 Quyền Trư     4 Quyền Trư     5 Quyền Quả     6 Quyền Lễ 1                                                                                  | "<br>ân Viên KD<br>rờng Phòng<br>rờng Nhóm<br>ân Lý                                                                                                    | ingu o'r dui             | ng dy cụp<br>nóm kinh doanh       |  |
| 2 Quyền Trư     3 Quyền Trư     4 Quyền Trư     5 Quyền Quả     6 Quyền Lễ 1                                                                                                  | rờng Phòng<br>rờng Nhóm<br>án Lý                                                                                                    |                          |                                   |  |
| 4 Quyền Trư<br>5 Quyền Quả<br>6 Quyền Quả                                                                                                    | rởng Nhóm                                                                                                    |                          |                                   |  |
| 5 Quyền Quả<br>6 Quyền Lễ T                                                                                                    | án I ý                                                                                                    |                          |                                   |  |
| 6 Quyền Lễ 1                                                                                                    |                                                                                                    |                          |                                   |  |
| 0 Quyente                                                                                                    | Tân                                                                                                    |                          |                                   |  |
| 7 Ouvên Kế.                                                                                                    |                                                                                                    |                          |                                   |  |
| 7 Quyen ke                                                                                                    | *                                                                                                    | D                        | )emo                              |  |
| 9 Quyen tes                                                                                                    | the start of the start of the s |                          | Jenio                             |  |
| 10 Quality Ki                                                                                                    |                                                                                                    |                          |                                   |  |
| 10 Quyennar                                                                                                    | quyon                                                                                                    |                          | "ân nhật tên đường                |  |
| 12 Nhóm Khai                                                                                                    | i thác                                                                                                    |                          | Capithác cáo phẩm cần báo         |  |
|                                                                                                    | unde                                                                                                    |                          | diar ande sam priam ean ban       |  |

## Thêm người dùng

| Ch | ọn người c | lùng          |                |           |         |              |              | ×                                          |
|----|------------|---------------|----------------|-----------|---------|--------------|--------------|--------------------------------------------|
|    | Mã số      | Họ và tên     |                | Ngày sinh | Địa chi | Phòng ban    | Chức vụ      | Nhóm kinh doanh                            |
|    | 7          |               |                |           |         |              |              |                                            |
|    | HL900032   | Nguyễn Thụ Hà |                |           |         | Ban Giám đốc | : Giám Đốc   | Nhóm HN                                    |
|    | HL900048   | Nguyễn Hà     |                |           |         | Ban Giám đốc | Giám Đốc     | Nhóm HN                                    |
|    |            |               | 1. Chư<br>viên | ọn nhân   | J       |              | <u>Γ</u> ινυ | 2. chọn lưu<br>và đóng<br>& Đóng Hủy - ESC |

Lưu ý: để xóa người dùng ra khỏi nhóm quyền, thao tác theo hướng dẫn:

| MAIN PH        | IÂN QUYỀN 🚳                       |                           |                    |                           |         |  |  |  |
|----------------|-----------------------------------|---------------------------|--------------------|---------------------------|---------|--|--|--|
| 🗿 Nạp   🕂      | Thêm   📆 Xóa 💉 Sửa                | 🛛 🕂 Thêm ngườ             | i dùng 😔 Thiết lập |                           |         |  |  |  |
| STT            | Tên                               |                           |                    | Diễn giải                 |         |  |  |  |
| ٩              |                                   |                           |                    |                           |         |  |  |  |
| 1              | Full control                      |                           |                    | Toàn quyền truy cập       |         |  |  |  |
| 2              | Quyền Nhân Viên I                 | KD                        |                    | Quyền của nhóm kinh doanh |         |  |  |  |
| 3              | Quyền Trưởng Phả                  | òng                       |                    |                           |         |  |  |  |
| 4              | Quyền Trưởng Nh                   | óm                        |                    |                           |         |  |  |  |
| 5              | Quyền Quản Lý                     |                           |                    |                           |         |  |  |  |
| 6              | 6 Quyền Lễ Tân<br>7 Quyền Kế Toán |                           |                    |                           |         |  |  |  |
| 7              |                                   |                           |                    |                           |         |  |  |  |
| 8              | Quyền test                        |                           |                    | Demo                      |         |  |  |  |
| 9              | Quản lý Khách Hàr                 | ng                        |                    |                           |         |  |  |  |
| 10             | Quyền Hành Chính                  | n - Nhân Sự 1 ci          | hon nhóm           |                           |         |  |  |  |
| 11             | Quyền Nhận Liêu                   | 1. 0                      | iộn nhôn           | Cập nhật tên đường        |         |  |  |  |
| 12             | Nhóm Khai thác                    |                           |                    | Khai thác sản phẩm cần b  | pán     |  |  |  |
| 1. No shi dhua | 2 Quião true cire                 | 2. chọn ngư<br>dùng và mở | òi                 |                           | =       |  |  |  |
|                | <u>z</u> . Quyen truy cạp         | chuột phải c              | họn 🚽              | Mažar stala               |         |  |  |  |
| o 110 50       | Hộ Và Phá                         | xóa người c               | lùng               | ingay sinn                | Dia CII |  |  |  |
| LI 000033      | No. * .                           |                           |                    |                           |         |  |  |  |
| ■ nL300032     | Tùy chọ<br>m Xó                   | <b>n</b><br>a người dùng  |                    |                           |         |  |  |  |

Bước 3: Những quyền nhân viên được thao tác:

#### Lưu ý:

- (1) Khu vực 1 là cá module trên phần mềm
- (2) Khu vực cấp quyền xem dữ liệu: theo tất cả, theo phòng, hoặc nhóm hoặc nhân viên
- (3) Thao tác nhân viên được thao tác như: thêm sửa xóa....

| MAIN            | PHÂN Q           | UYÊN Ø                                      |         |      |       |                           |          |                         |
|-----------------|------------------|---------------------------------------------|---------|------|-------|---------------------------|----------|-------------------------|
| Nap             | 🕂 🕂 Thêm         | 📅 Xóa 📝 Sửa   🕂 Thêm người dùng 💿 Thiết lập |         | Thiế | ết lậ | àp                        |          | 3                       |
|                 | STT              | Tên                                         | Diễn gi |      |       |                           |          |                         |
|                 |                  |                                             |         | 9    |       |                           | <u>^</u> | Quyền truy cập          |
|                 | 1                | Full control 2. chọn thiết                  | Toàn q  | ŀ    |       | ' Công ty                 |          | O Tất cảng              |
|                 | 2                | Quyền Nhân Viên KD <mark>lập</mark>         | Quyền   |      |       | 1. Công ty thành viên     |          | The phone 2             |
|                 | 3                | Quyền Trưởng Phòng                          |         |      |       | 1.1. Thêm mới             |          | O Theo phóm             |
|                 | 4                | Quyền Trưởng Nhóm                           |         |      |       | 1.2. Danh sách            |          |                         |
|                 | 5                | Quyền Quản Lý                               |         |      |       | / Dự án                   |          | O Theo nhan vien        |
|                 | 6                | Quyền Lễ Tân                                |         |      |       | 1. Dự án                  |          | 🔿 Theo đại lý           |
|                 | 7                | Quyền Kế Toá                                |         |      |       | 1.1 Danh sách Dự án       |          | Không có quyền truy cập |
|                 | 8                | Quyền test 1. chọn nhóm                     | Demo    |      |       | 1.2. Thêm dự án           |          | Thao tác                |
|                 | 9                | Quản lý Khẩu người dùng                     |         |      |       | 1.3.Hướng                 |          |                         |
|                 | 10               | Quyền Hành Chii                             |         |      |       | 1.4. Khu/Block            |          |                         |
|                 | 11               | Ouvêr, Nhân Liệu                            | Cập nh  |      |       | 1.5. Phân khu             |          |                         |
|                 | 12               | Nhóm Khai thác                              | Khai th |      |       | 1.6. Loại dự án           |          | 3                       |
|                 |                  |                                             |         |      |       | 1.7. Trạng thái           |          |                         |
|                 |                  |                                             |         |      |       | 1.8. Loại bất động sản    |          |                         |
|                 |                  |                                             |         |      |       | / Khác                    |          |                         |
|                 |                  |                                             |         |      |       | 1.1 Cấu hình FTP          |          |                         |
|                 |                  |                                             |         |      |       | 1.2 Địa danh              |          |                         |
| <u>1</u> . Ngườ | ti dùng <u>2</u> | Quyền truy cập                              |         |      |       | Tự lock                   |          |                         |
| Mã số           |                  | Họ và tên                                   | Ngà     |      |       | r Khách hàng              |          |                         |
|                 |                  |                                             |         |      |       | 1. Khách hàng             |          |                         |
| HL900           | 032              | Nguyễn Thu Hà                               |         |      |       | 1.1. Danh sách Khách hàng |          |                         |
|                 |                  |                                             |         |      |       | 1.10. Nguồn đến           |          |                         |
|                 |                  |                                             |         |      |       | 1.11. Mục đích khách hàng |          |                         |
|                 |                  |                                             |         |      |       | 1.12. Tiêu chí so khơp    |          | N Đáng                  |
|                 |                  |                                             |         |      |       | 1 12 Tim kiếm khách bàng  | W        |                         |

#### 1.3 Phân quyền khu vực được xem dữ liệu:

| ę        |                                                                                                |                        |                   |               |            |              | PHẦN MỀM C   | QUẢN | lý sàn gia  | D DỊCH BẤT  | ÐÔNG  | SÅN BEEREMA DEN | 10       |            |
|----------|------------------------------------------------------------------------------------------------|------------------------|-------------------|---------------|------------|--------------|--------------|------|-------------|-------------|-------|-----------------|----------|------------|
| -        | <b>ک</b> 🐓 ا                                                                                   | THỐNG                  | IHÂN VIÊN 🏤 KHÁ   | CH HÀNG/ GIAO | DĮCH 🗧     | CÔNG VIỆC    | MARKETIN     | G    | 🙆 TRợ (     | GIÚP        |       |                 |          |            |
| Ph<br>(M | ân hệ Phân q<br>odule)                                                                         | uyền Lịch sử đăng nhập | Thêm mở Danh sách | )             |            |              |              |      |             |             |       |                 |          |            |
|          | PHAN QUYE                                                                                      |                        | NHAN VIEN         | 0             |            |              |              |      |             |             |       |                 |          |            |
| 5        | MAIN PHAN QUYEN<br>1. chọn nhân nơt IP Khóa C Mở khóa () Rest nassword () Củi đặt vùng quận kí |                        |                   |               |            |              |              |      |             |             |       |                 |          |            |
| Dr       | ag a column hea                                                                                | der here to            |                   |               |            |              |              |      |             |             |       |                 |          |            |
|          | Mã số                                                                                          | Trạng thái             | Họ và tên         | Ngày sinh     | Điện thoại | Điện thoại 2 | Điện thoại 3 | Chú  | 2. click    | khu         |       | Nhóm kinh doanh | Thuộc    | Người quản |
| ٩        |                                                                                                |                        |                   |               |            |              |              |      | vực qua     | in ly       |       |                 |          |            |
| Þ        | admin                                                                                          | 1. Nhân viên đan       | Admin             | 01/01/1983    | 0949211888 |              |              | Nhâr | 1           |             | Doanh | Nhóm CTV        | Tập đoàn | Nguyễn Văn |
|          | HL900048                                                                                       | 1. Nhân viên đan       | Nguyễn Hà         |               |            |              |              | Giám | Đốc         | Ban Giám đồ | čc    | Nhóm HN         | Tập đoàn | Admin      |
|          | NV-02                                                                                          | 1. Nhân viên đan       | Nguyễn Quang Minh | 25/08/1993    |            |              |              | Nhâr | n viên Kinh | Phòng Kinh  | Doanh | Nhóm HN         | Tập đoàn | Admin      |
|          | HL900032                                                                                       | 1. Nhân viên đan       | Nguyễn Thu Hà     |               |            |              |              | Giám | Đốc         | Ban Giám đồ | ŏc    | Nhóm HN         | Tập đoàn | Admin      |
|          | thuhuyen                                                                                       | 1. Nhân viên đan       | Nguyễn Thu Huyền  | 28/02/1993    |            |              |              | Nhâr | n Viên Chă  | Phòng Kinh  | Doanh | Nhóm HN         | Tập đoàn | Admin      |
|          | NV-01                                                                                          | 1. Nhân viên đan       | Nguyễn Văn Nam    |               |            |              |              | Giám | Đốc         | Ban Giám đồ | čc    | Nhóm HN         | Tập đoàn | Admin      |

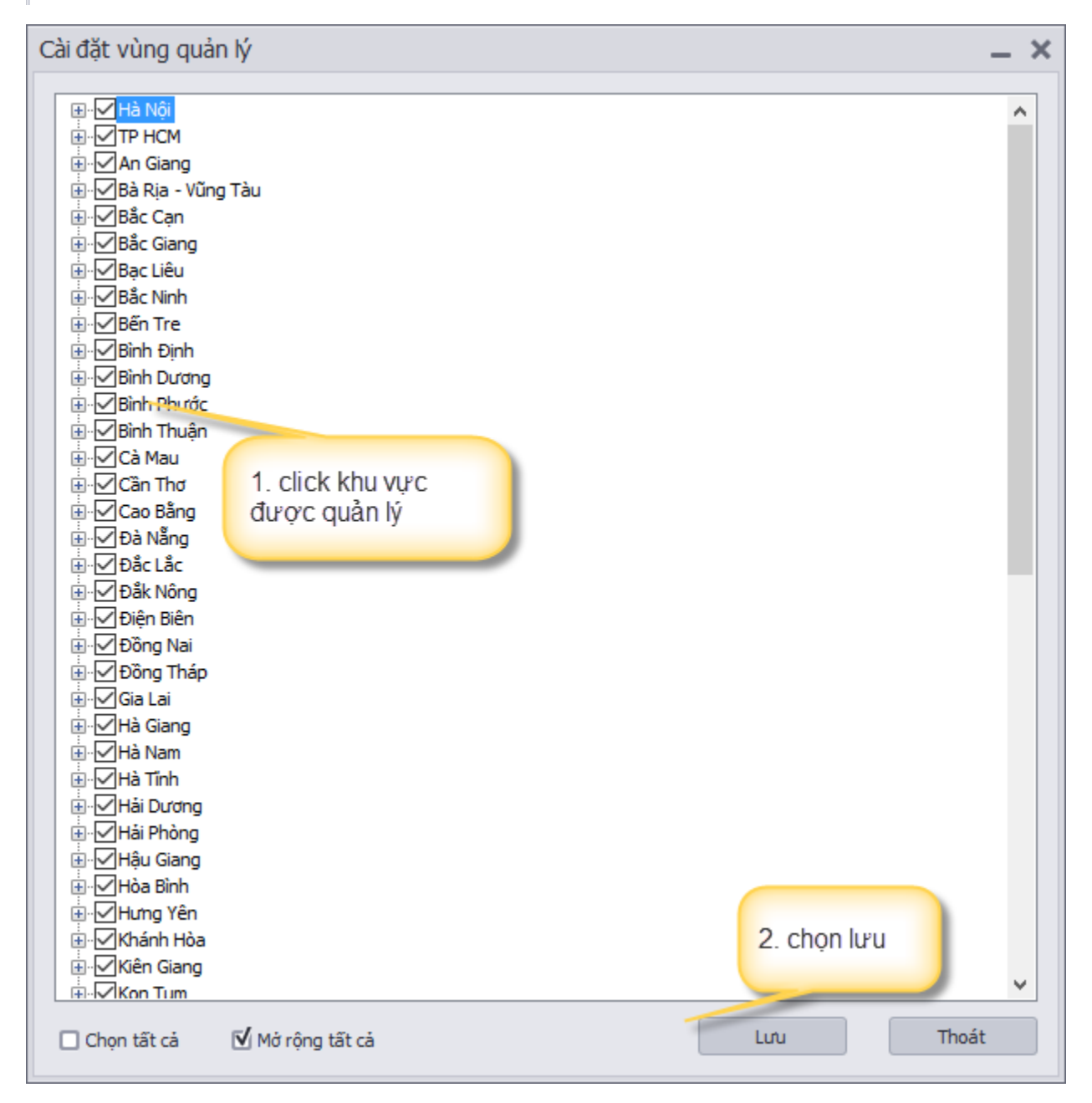

1.4 Phân quyền xem trường dữ liệu:

| Ø.          |             |               |                                 |           |                  |          |                  |            |          |          | PH      | Μ NĂ   | IỀM QUẢN LÝ           | SÀN GIAC            | ) DỊCH BẤT ĐỘN              | G SÅN BEERE          | EMA DEN            | /0          |
|-------------|-------------|---------------|---------------------------------|-----------|------------------|----------|------------------|------------|----------|----------|---------|--------|-----------------------|---------------------|-----------------------------|----------------------|--------------------|-------------|
| 6           |             | 🖑 HỆ THỐNG 🌈  |                                 |           | - 46             | KHÁCH H  | ÀNG/ GIAO DỊ     | (CH        | CÔN      | S VIỆC   | ę       | MAR    | KETING                | 🜔 TRỢ G             | IÚP                         |                      |                    |             |
|             |             |               | 1. Danh mục                     |           | 🦾 🍝 📘            |          | 0                | 0 😭 🥥      |          | () Å     |         | 2      | 5                     |                     |                             |                      |                    |             |
| Tha         | ao tác<br>▼ | Danh mục Thêr | m mới                           | Danh sách | Loại tài<br>liệu | Thêm mớ  | ii Danh sácl     | י <i>ו</i> | ٢        | 9        | 0       | Þ      | Khách hàng<br>chờ xóa | Duyệt xó<br>cần bán | a Duyệt xóa<br>cần cho thuê | Duyệt xóa<br>cần mua | Duyệt :<br>cần cho | xóa<br>thuê |
|             | CÀI         | Dự án         | - +                             | ÍÁN       |                  | TÀI LI   | ÊU               |            |          | SKIN     |         |        |                       | KHÁ                 | CH HÀNG DUYỆT               | XÓA                  |                    | Ы           |
| M           | AIN         | Nhân viên     | •                               | ANH SÁCH  | NHÂN VI          | ÊN 🕴     |                  |            |          |          |         |        |                       |                     |                             |                      |                    |             |
| 5           | Nap         | Khách hàn     | ig 🕨                            | 2. chọn   | 11               | Khóa     | 💽 Mở khó         | a 🗂 Res    | t passwo | rd   🐴 ( | Cài đặt | vùna   | guản lý               |                     |                             |                      |                    |             |
| • · · · ·   |             | Công việc     |                                 | sản phấ   | iàn phẩm 🔰 🗖 🚰   |          |                  |            |          |          |         |        |                       |                     |                             |                      |                    |             |
| Drag a colu |             | Đia danh      | -                               | 0         |                  |          | 0 mb fm          | à          | à        | _        |         |        |                       |                     |                             |                      |                    |             |
|             | Mã số       | Sản phẩm      | Þ                               | Thứ t     | ự cần bán,       | /Cần cl  | 3. phan (        | quyen ci   | no can   | pại 2    | Điệ     | n thoạ | ai 3 Chức đ           | lanh                | Phòng ban                   | Nhóm kinł            | n doanh            | Thuộc       |
| ę           |             |               |                                 | Thứ t     | ự cần mua        | a/Cần t  | thuê             | , nuạc c   | an       |          |         |        |                       |                     |                             |                      |                    |             |
| Þ           | admin       | 1. Nhân vi    | ên đan                          | Loain     | ien.             |          | Inde             | 211000     | -        | /        |         |        | Nhân \                | 'iên IT             | Phòng Kinh Doanh            | Nhóm CT              | /                  | Tập đo      |
| 1           | HL9000      | 48 1. Nhân vi | 1. Nhân viên đan Phân quyền cần |           |                  | uan/Cã   | uán/Cần cho thuê |            |          |          |         |        | Giám Đốc              |                     | Ban Giám đốc Nhóm H         |                      | √ Tập đo           |             |
| NV-02       |             | 1. Nhân vi    | ên đan                          | Phân      | quyên cầi        | n mua/Ci | ân thuê          |            |          |          |         |        | Nhân v                | iên Kinh            | Phòng Kinh Doanh            | Nhóm HN              |                    | Tập đo      |
|             | HL9000      | 32 1. Nhân vi | ên đan.                         | Nguyễn Ti | hu Hà            |          |                  |            |          |          |         |        | Giám Đ                | lőc                 | Ban Giám đốc                | Nhóm HN              |                    | Tập đo      |
|             | thuhuye     | n 1. Nhân vi  | ên đan.                         | Nguyễn Ti | hu Huyền         | 28/      | 02/1993          |            |          |          |         |        | Nhân \                | iên Chă             | Phòng Kinh Doanh            | Nhóm HN              |                    | Tập đo      |
|             | NV-01       | 1. Nhân vi    | ên đan.                         | Nguyễn Và | ăn Nam           |          |                  |            |          |          |         |        | Giám Đ                | lőc                 | Ban Giám đốc                | Nhóm HN              |                    | Tập đo      |
|             |             |               |                                 |           |                  |          |                  |            |          |          |         |        |                       |                     |                             |                      |                    |             |

# Tiếp theo.

| Cấn | Cấn bán/Cần cho thuê 📃 🗖 🗙 |          |           |              |                         |              |              |              |              |              |            |  |  |  |
|-----|----------------------------|----------|-----------|--------------|-------------------------|--------------|--------------|--------------|--------------|--------------|------------|--|--|--|
|     | Nhân viên                  | Số nhà   | Tên đường | Tinh         | Mặt tiên                | Diện tích    | Giá tiền     | Đặc trưng    | Thời hạn HD  | Khách hàng   | Điện thoại |  |  |  |
| 9   |                            | •        | •         | ۰            | ۰                       | ۰            | ۰            | •            | •            | •            | •          |  |  |  |
| Þ   | Admin                      |          | -         | $\checkmark$ | ۰                       | $\checkmark$ | $\checkmark$ | $\checkmark$ | V            | $\checkmark$ | 1          |  |  |  |
|     | Nguyễn Văn Nam             | 1. Click | dòng      | $\checkmark$ | $\mathbf{\nabla}$       | $\checkmark$ | $\checkmark$ | 2. click v   | ào 🗹         | $\checkmark$ | •          |  |  |  |
|     |                            | đê chọn  | nhân      | $\checkmark$ |                         |              |              | là được      | Ð            | •            | •          |  |  |  |
|     | Nguyễn Thu Huyền           | vien     |           | $\checkmark$ | $\checkmark$            | $\checkmark$ | •            | xem          | ٥            | •            | •          |  |  |  |
|     | Nouven Quang Minn          | V        | V         | $\checkmark$ | $\overline{\mathbf{v}}$ | $\checkmark$ | $\checkmark$ | V            | $\checkmark$ | √            | 1          |  |  |  |
| *   |                            |          |           |              |                         |              | •            |              |              |              |            |  |  |  |
|     |                            |          |           |              |                         |              |              |              |              |              |            |  |  |  |
|     |                            |          |           |              |                         |              |              |              |              |              |            |  |  |  |
|     |                            |          |           |              |                         |              |              |              |              |              |            |  |  |  |
|     |                            |          |           |              |                         |              |              |              |              |              | Þ          |  |  |  |
|     |                            |          |           |              |                         |              |              |              | Nán (        | 1.01         | LL.        |  |  |  |
|     |                            |          |           |              |                         |              |              |              | NUa          | Luu          | ///        |  |  |  |